## Ariba Network Purchase Order & Material Order Guide

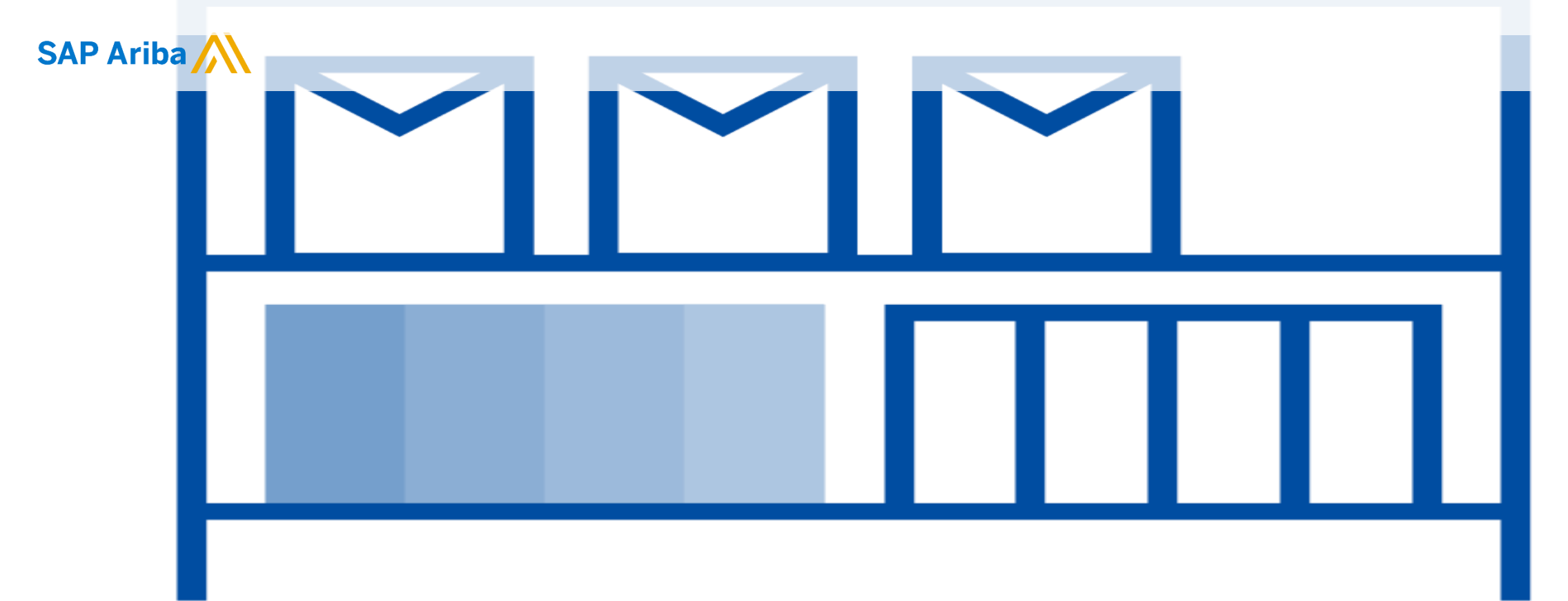

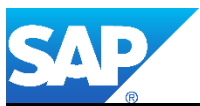

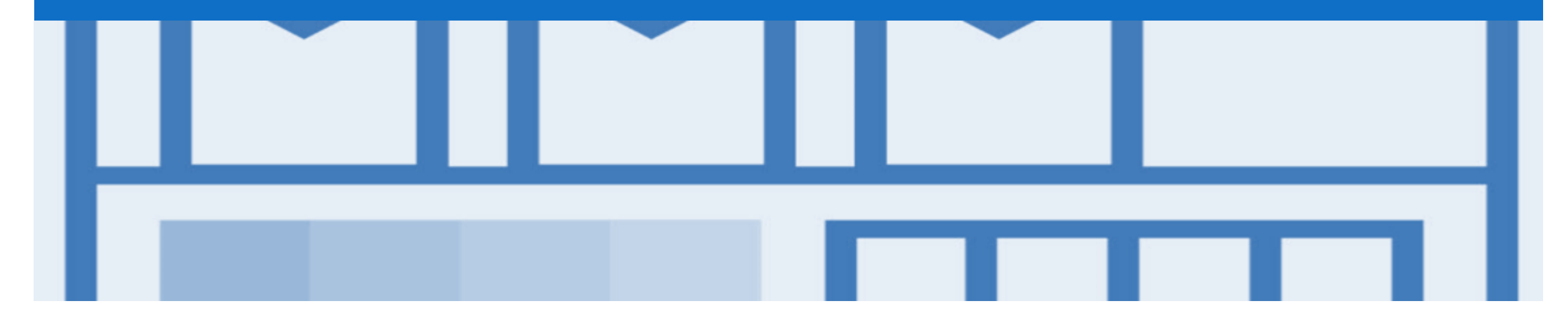

# Introduction

The purpose of this document is to provide the information suppliers need to effectively transact with your buyer via the Ariba Network. This document provides step by step instructions, procedures and hints to facilitate a smooth flow of procurement between buyer's and supplier's.

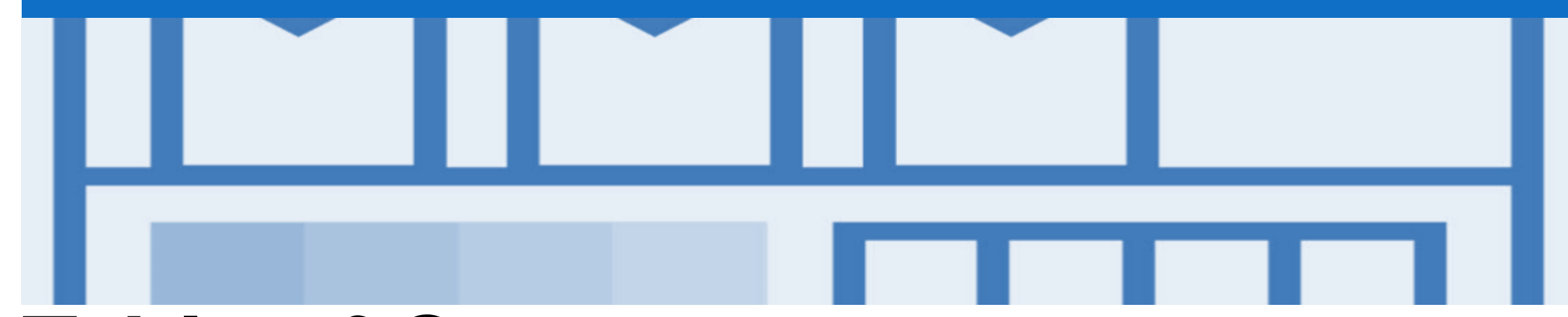

## **Table of Contents**

•

Select by clicking on the links:

- Inbox Orders and Releases
- Purchase Order
  - <u>View Purchase Order Details Header Level</u>
  - View Purchase Order Details Line Item Level
  - <u>View Purchase Order Details Line Item Level Show Item De...</u>
  - Order History
- Order Confirmation
  - Begin the Order Confirmation
  - Order Confirmation Header Level (Confirm Entire Order/U...
  - Order Confirmation Confirm Entire Order Line Level
  - Order Confirmation Update Line Level General Information
  - Order Confirmation Update Line Items Line Level
  - Order Confirmation Details Screen Backorder
  - Order Confirmation Details Screen Reject
  - Order Confirmation Details Screen Price Difference Notif...
  - Finalise the Order Confirmation
  - Order Confirmation Reject Entire Order

- Ship Notice
- <u>Changed Purchase Orders</u>
  - Locating and Identifying a Changed Purchase Order
  - Changed Purchase Order Example Header Change
  - Changed Purchase Order Example Line Level Change
  - <u>Support</u>

٠

#### **Inbox – Orders and Releases**

The **Orders and Releases** category displays a summary of all the purchase orders sent from Buyers.

**Note (N):** The columns can be sorted into alphabetical (A-Z or Z-A) or numerical (0–9 or 9–0) order by clicking on the column heading.

| Arib       | ba Ne                | twork                                                            |                                  |                                             |              |                                             |               |              |                                     | Con                                                           | npany Setting                 | S ▼                                   | He                     | elp Center                                             | »                                |
|------------|----------------------|------------------------------------------------------------------|----------------------------------|---------------------------------------------|--------------|---------------------------------------------|---------------|--------------|-------------------------------------|---------------------------------------------------------------|-------------------------------|---------------------------------------|------------------------|--------------------------------------------------------|----------------------------------|
| HOME       | INBC                 |                                                                  | CATALC                           | OGS REPORTS                                 |              |                                             |               |              |                                     |                                                               | CSV Doci                      | uments 🗸                              | Crea                   | ate 🗸                                                  |                                  |
| Orders and | d Releases           | Early Payment                                                    | ts Sch                           | neduled Payments                            | Remittances  | Inquiries                                   | Notifications | Receipts     | Pending Queue                       |                                                               |                               |                                       |                        |                                                        |                                  |
| Orders     | and R                | eleases                                                          |                                  |                                             |              |                                             |               |              |                                     |                                                               |                               |                                       |                        |                                                        |                                  |
| Orde       | ers th               | The <b>Ver</b> . Is the<br>e order. 1 = t<br>changed c           | e versio<br>he origi<br>order ar | on number of<br>inal order, 2 =<br>nd so on |              |                                             |               |              |                                     | The                                                           | Amoun<br>the tota<br>invoiced | <b>t Invoic</b><br>I amour<br>to date | e <b>d</b><br>it       |                                                        |                                  |
| Order      | rs and F             | Releases (65)                                                    |                                  |                                             |              |                                             |               |              |                                     |                                                               | $\overline{\langle}$          | Rage                                  | 2                      | ~ »                                                    |                                  |
| (N)        | Туре                 | Order Number                                                     | Ver                              | Customer                                    |              | Ship To Addre                               | SS            | Amount       | Date ↓                              | Order Status                                                  | Amount In                     | ivoiced                               | Revision               | Actio                                                  | ons                              |
| 0          | Order                | 4500159344                                                       | 1                                | Westrac Holdings Pt                         | y Ltd - TEST | Guildford DC<br>South Guildfor<br>Australia | d, WA         | \$22.50 AUD  | 9 Mar 2018                          | Obsoleted                                                     | \$0.00                        | AUD                                   | Original               | Actio                                                  | )ns 🔻                            |
|            | Order                | 4500000459                                                       | 2                                | Westrac Holdings Pt                         | y Ltd - TEST | Multiple - See                              | PO Line Items | \$611.72 AUD | 18 Mar 2016                         | Confirmed                                                     | \$0.00                        | AUD                                   | Changed                | Actio                                                  | )ns 🔻                            |
|            | Order                | 4500000458                                                       | 4                                | Westrac Holdings Pt                         | y Ltd - TEST | Guildford DC<br>South Guildfor<br>Australia | d, WA         | \$915.99 AUD | 18 Mar 2016                         | Partially Receive                                             | d \$0.00                      | AUD                                   | Changed                | Actio                                                  | )ns 🔻                            |
|            | Order                | 4500000457                                                       | 4                                | Westrac Holdings Pt                         | y Ltd - TEST | Guildford DC<br>South Guildfor<br>Australia | d, WA         | \$23.80 AUD  | 18 Mar 2016                         | Returned                                                      | \$0.00                        | AUD                                   | Changed                | Actio                                                  | )ns 🔻                            |
|            | Order                | 4500000456                                                       | 2                                | Westrac Holdings Pt                         | y Ltd - TEST | Guildford DC<br>South Guildfor<br>Australia | d, WA         | \$197.70 AUD | 3 Mar 2016                          | Partially Invoiced                                            | \$57.42                       | AUD                                   | Changed                | Actio                                                  | )ns 🔻                            |
|            | Order                | 450000455                                                        | 1                                | Westrac Holdings Pt                         | y Ltd - TEST | Guildford DC<br>South Guildfor<br>Australia | d, WA         | \$924.79 AUD | 3 Mar 2016                          | Changed                                                       | \$0.00                        | AUD                                   | Cancelled              | A1/                                                    | vns -                            |
| -          |                      |                                                                  |                                  |                                             |              | Guilalora DC                                |               |              |                                     |                                                               |                               |                                       |                        |                                                        | É                                |
|            | <b>N</b><br>buy<br>O | The <b>Order</b><br>umber is the<br>/ers Purchase<br>rder Number | 9                                |                                             |              |                                             |               |              | The O<br>the cu<br>the or<br>Confir | rder Status<br>Irrent status<br>der, e.g. Nev<br>med, Invoice | is<br>of<br>w,<br>ed          |                                       | T<br>dro<br>cre<br>ope | The <b>Ac</b><br>opdown<br>docur<br>eation<br>ening th | n allo<br>nent<br>witho<br>he or |

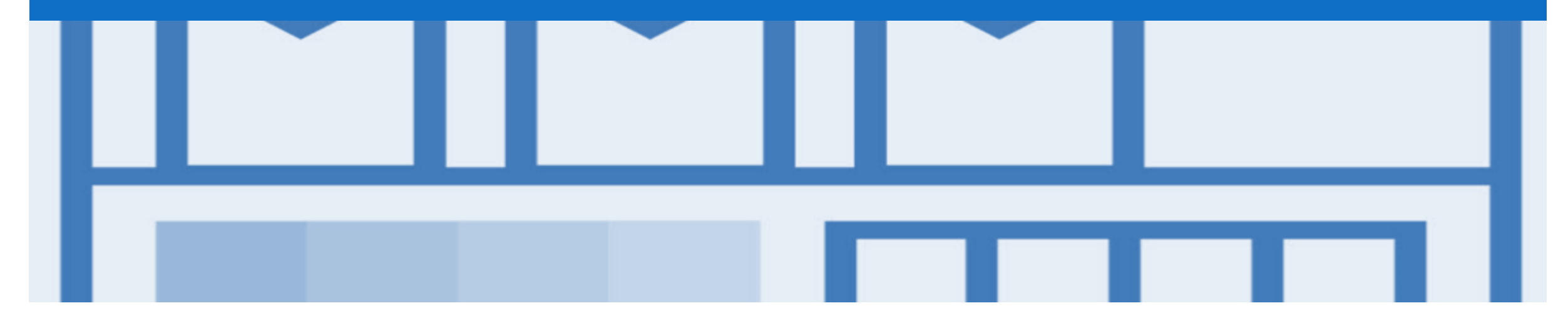

# **Purchase Order**

- The Purchase Order (PO) is the source document for the order and all subsequent documents are created from the PO
- A PO is a commercial document issued by a buyer to a seller, indicating types, quantities, and agreed prices for products or services the seller will provide to the buyer.
   Receiving an Order from your buyer constitutes an offer to buy products or services
- Any field with an \* is a mandatory field and a value is required to be entered

#### **View Purchase Order Details – Header Level**

| The Purchase Order Header displays the:                                                                        | Purchase Order: 4500159                                    | )365                          |                                  |                                  | Done                               |
|----------------------------------------------------------------------------------------------------|------------------------------------------------------------|-------------------------------|----------------------------------|----------------------------------|------------------------------------|
| 1) Purchase Order Number.                                                                                      | Create Order Confirmation 🔻                                | Create Ship Notice            | FIN rint -   Download PDF   Expo | ort cXML   Download CSV   Resend |                                    |
| 2) Order History.                                                                                              | Order Detail Order Histo                                   | лу 2                          |                                  |                                  |                                    |
| 3) Purchase Order Status                                                                                       | WesTrac CA                                                 | Ţ                             |                                  |                                  |                                    |
| 4) Terms, Comments and Other Information.                                                                      | From:<br>Wes Trac Pty Ltd<br>128-136 Great Eastern Hinbway |                               | To:<br>Supplier Details          | 3 (N<br>45                       | urchase Order<br>lew)<br>500159365 |
| 5) Ship All Items To, Bill To and Deliver To details.                                                          | South Guildford WA 6055<br>Australia                       |                               |                                  | Ar<br>Ve                         | nount: \$49.10 AUD<br>ersion: 1    |
| 6) Done                                                                                                    |                                                            |                               |                                  |                                  | Routing Status: Sent               |
| <b>Note:</b> Tabs in grey indicate that the button is unavailable until other required processes have occurred | Contact Information<br>Supplier Address                    |                               |                                  |                                  |                                    |
| Any information in blue can be<br>selected to provide more<br>details                                          | Email:<br>Phone<br>Fax: +61<br>Address ID:<br>buyerID:     |                               | 5                                |                                  |                                    |
|                                                                                                    | Ship All Items To                                          | Bill To                       | o Dhu l dd                       | Deliver To                       |                                    |
|                                                                                                    | South Orelidford                                           | Wes Tra<br>128-136<br>South C | G Great Eastern Highway          | مردور سنجي عسيت                  | man                                |

#### **View Purchase Order Details – Line Item Level**

- 1) Click **Details** to see further Line Level details.
- 2) Click **Done** to return to the Inbox.

#### **Reviewing a Purchase Order**

Each Purchase Order that comes into the system should be reviewed to:

- Identify the items requested
- Determine whether the items
   are in stock
- Validate the information contained within the PO
- Review the shipping address
- Ensure that the details of items in the order are correct
- Check fields required by the business and any Comments

|                                                          |                                                                                                    |                               |                    |                           |                            | 1           |                 |
|----------------------------------------------------------|----------------------------------------------------------------------------------------------------|-------------------------------|--------------------|---------------------------|----------------------------|-------------|-----------------|
| Line Ite                                                 | ems                                                                                                    |                               |                    |                           |                            | Show Item [ | Details 📰       |
| Line #                                                   | Part # / Description                                                                                                    | Туре                          | Qty (Unit)         | Need By                   | Unit Price                 | Subtotal    |                 |
| 10                                                       | 410151000                                                                                                    | Material                      | 2.0 (EA)           | 23 Mar 2018               | \$14.70 AUD                | \$29.40 AUD | Details         |
|                                                          | CANON CALCULATOR LS100TS                                                                                                    |                               |                    |                           |                            |             |                 |
| 20                                                       | 915100000                                                                                                    | Material                      | 5.0 (EA)           | 23 Mar 2018               | \$3.94 AUD                 | \$19.70 AUD | Details         |
|                                                          | LUXOR HIGHLIGHTER ASSORTED                                                                                                    |                               |                    |                           |                            |             |                 |
| Order submi<br>Received by<br>This Purcha<br>Ariba Netwo | itted on: Thursday 22 Mar 2018 3:00 PM GMT+11:00<br>/ Ariba Network on: Thursday 22 Mar 2018 1:09 PM GMT<br>ise Order was sent by Westrac Holdings Pty Ltd - TEST /<br>rk. | F+11:00<br>AN01015655949-T an | d delivered by     |                           |                            | Sub-tot     | al: \$49.10 AUD |
| Create                                                   | e Order Confirmation 🔻 🗟 Create Ship Notice                                                                                                    | Create Invoic                 | e 🔻 Hide   Print 🗸 | Download PDF   Export cXI | ML   Download CSV   Resend |             |                 |
|                                                          |                                                                                                    |                               |                    |                           |                            | 2           | Done            |

#### **View Purchase Order Details – Line Item Level Show Item Details**

Note: When reviewing a Purchase Order use Show Item Details to identify any comments or further information from WesTrac

> To see item details click on

Show Item Details

> To Hide Item details click

Hide Item Details

| Line Ite                                      | ms                                                                         |                                                         |                              |                |                    |                       | Hide          | Item Details      |       |
|-----------------------------------------------|----------------------------------------------------------------------------|---------------------------------------------------------|------------------------------|----------------|--------------------|-----------------------|---------------|-------------------|-------|
| Line #                                        | Part # / Description                                                       |                                                         | Туре                         | Qty (Unit)     | Need By            | Unit Price            | Subtotal      |                   |       |
| 10                                            | 410151000                                                                  |                                                         | Material                     | 2.0 (EA)       | 23 Mar 2018        | \$14.70 AUD           | \$29.40 AU    | D Summa           | ary   |
|                                               | CANON CALCULATO                                                            | DR                                                      |                              |                |                    |                       |               |                   |       |
|                                               | Status                                                                     |                                                         |                              |                |                    |                       |               |                   |       |
|                                               | 2.0 Unconfirmed                                                            |                                                         |                              |                |                    |                       |               |                   |       |
|                                               | Schedule Lines                                                             | ;                                                       |                              |                |                    |                       |               |                   |       |
|                                               | Schedule Line #                                                            |                                                         | Delivery Date                |                |                    | Qua                   | antity (Unit) |                   |       |
|                                               | 1                                                                          |                                                         | 23 Mar 2018 3:00             | PM AEDT        |                    | 2.0 (E                | EA)           |                   |       |
| Line #                                        | Part # / Description                                                       |                                                         | Туре                         | Qty (Unit)     | Need By            | Unit Price            | Subtotal      |                   |       |
| 20                                            | 915100000                                                                  |                                                         | Material                     | 5.0 (EA)       | 23 Mar 2018        | \$3.94 AUD            | \$19.70 AU    | D Summa           | ary   |
|                                               | LUXOR HIGHLIGHTE                                                           | ER                                                      |                              |                |                    |                       |               |                   |       |
|                                               | Status                                                                     |                                                         |                              |                |                    |                       |               |                   |       |
|                                               | 5.0 Unconfirmed                                                            |                                                         |                              |                |                    |                       |               |                   |       |
|                                               | Schedule Lines                                                             | \$                                                      |                              |                |                    |                       |               |                   |       |
|                                               | Schedule Line #                                                            |                                                         | Delivery Date                |                |                    | Qua                   | antity (Unit) |                   |       |
|                                               | 1                                                                          |                                                         | 23 Mar 2018 3:00             | PM AEDT        |                    | 5.0 (E                | EA)           |                   |       |
| rder submitt                                  | ed on: Thursday 22 Mar 20 <sup>.</sup>                                     | 18 3:00 PM GMT+11:00                                    |                              |                |                    |                       |               |                   |       |
| eceived by A<br>nis Purchase<br>elivered by A | Ariba Network on: Thursday<br>e Order was sent by Westra<br>vriba Network. | 22 Mar 2018 1:09 PM GMT-<br>c Holdings Pty Ltd - TEST A | +11:00<br>N01015655949-T and |                |                    |                       | s             | ub-total: \$49.10 | ) AUD |
| Create                                        | Order Confirmation 🔻                                                       | Create Ship Notice                                      | Create Invoice               | Hide   Print - | Download PDF   Exp | ort cXML   Download ( | CSV   Resend  |                   |       |
|                                               |                                                                            |                                                         |                              |                |                    |                       |               |                   |       |

#### **Order History**

#### Use Order History to identify:

- Who created a document
- What occurred with the document
- The date and time stamps of the various processes that have affected a document
- Line Item level information

| Purchase       | e Order: 4500159365                                                                        |                             |                                               |                            | Done         |
|----------------|--------------------------------------------------------------------------------------------|-----------------------------|-----------------------------------------------|----------------------------|--------------|
| Order          | Detail Order History                                                                       |                             |                                               |                            |              |
|                | Purchase Order: 4500159365<br>Order Status: New<br>Submitted On: 22 Mar 2018 3:00:00 PM GM | T+11:00                     | From Customer: Westra<br>Routing Status: Sent | c Holdings Pty Ltd - TEST  |              |
| History        |                                                                                            |                             |                                               |                            |              |
| Status         | Comments                                                                                   |                             | Changed By                                    | Date and Time              |              |
|                | The order was queued.                                                                      |                             | PropogationProcessor-128483061                | 22 Mar 2018 1:09:14 F      | M            |
| Sent           | The HTML order was sent to the supplier's                                                  | s Inbox.                    | ANPODispatcher-128483026                      | 22 Mar 2018 1:09:18 F      | Μ            |
| Line Ite       | ems                                                                                        |                             |                                               |                            |              |
| Line #         | Part # / Description                                                                       | Qty (Unit)                  | Need By                                       | Price                      | Subtotal     |
| 10             | 410151000                                                                                  | 2.0 (EA)                    | 23 Mar 2018                                   | \$14.70 AUD                | \$29.40 AUD  |
|                | CANON CALCULATOR                                                                           |                             |                                               |                            |              |
|                | Status                                                                                     |                             |                                               |                            |              |
| and a state of | confirmed                                                                                  | and the state of the second | and a star with a second star                 | and see the set of the set | and a second |

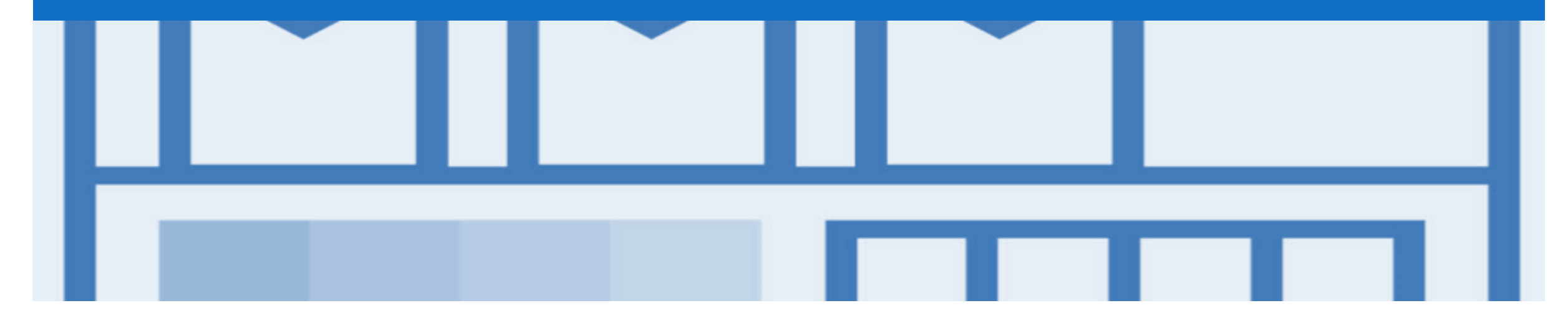

# **Order Confirmation**

- Order confirmations are an optional process
- There are 3 types of Order Confirmation; a Confirmation can be created to either confirm, update or reject the order:
  - 1) Confirm Entire Order: used to confirm all line item details of the order
  - 2) Update Line Item: please use Confirm Entire Order or Reject Entire Order
  - 3) Reject Entire Order: used to reject the order if it cannot be fulfilled

## **Begin the Order Confirmation**

- 1. Click **Inbox** tab on the Dashboard.
- Screen displays: Orders and Releases
- 2. Click the **Order Number** to open the order.
- Screen displays the Purchase Order
- > View the Purchase Order.
- 3. Click Create Order Confirmation.
- Drop down box displays available options:
  - Confirm Entire Order
  - Update Line Item
  - Reject Entire Order
- 4. Make the applicable selection
- The Screen displays Create Order Confirmation

| Aril         | ba Ne      | etwork         |            |                    |                |                                          |               |          |          |            | Com        | bany Setting | s <b>▼</b> | 1        | Help Center >>    |   |
|--------------|------------|----------------|------------|--------------------|----------------|------------------------------------------|---------------|----------|----------|------------|------------|--------------|------------|----------|-------------------|---|
| HOME         | INB        |                | CATAL      | OGS REPORTS        |                |                                          |               |          |          |            |            | CSV Doc      | uments 🗸   | Cr       | eate <del>v</del> |   |
| ders ar      | nd Release | s Early Paymer | its So     | cheduled Payments  | Remittances    | Inquiries                                | Notifications | Receipts | Pending  | Queue      |            |              |            |          |                   |   |
| rder         | s and F    | Releases       |            |                    |                |                                          |               |          |          |            |            |              |            |          |                   |   |
| Or           | ders and   | Releases Iter  | ns to Ship | )                  |                |                                          |               |          |          |            |            |              |            |          |                   |   |
| ► Se         | earch Fi   | Iters          |            |                    |                |                                          |               |          |          |            |            |              |            |          |                   |   |
| Orde         | ers and    | Releases (65)  |            |                    |                |                                          |               |          |          |            |            |              | « Pag      | je 2     | ∨ ≫               |   |
|              | Туре       | Order Number   | Ver        | Customer           |                | Ship To Addr                             | ess           | Amount   | Date ↓   | Orc        | ler Status | Amount Ir    | nvoiced    | Revision | Actions           |   |
|              | Order      | 4500159359     | 1          | Westrac Holdings F | Pty Ltd - TEST | Guildford D<br>South Guild<br>Australia  | C<br>ford, WA | \$311.25 | AUD 13   | 3 Mar 2018 | New        | \$0.00       | AUD        | Original | Actions -         | r |
|              | Order      | 4500159365     | 2          | Westrac Holdings F | Pty Ltd - TEST | Guildford D<br>South Guild<br>Australia  | C<br>ford, WA | \$49.10  | AUD 22   | 2 Mar 2018 | New        | \$0.00       | AUD        | Original | Actions -         | r |
|              | Order      | 4500159367     | 1          | Westrac Holdings F | Pty Ltd - TEST | Cobar<br>Cobar, NSV<br>Australia         | /             | \$67.95  | AUD 22   | 2 Mar 2018 | New        | \$0.00       | AUD        | Original | Actions -         | r |
|              | Order      | 4500159366     | 1          | Westrac Holdings F | Pty Ltd - TEST | Reid Road<br>Perth Airpor<br>Australia   | t, WA         | \$89.44  | AUD 22   | 2 Mar 2018 | New        | \$0.00       | AUD        | Original | Actions -         | r |
| 0            | Order      | 4500159368     | 1          | Westrac Holdings F | Pty Ltd - TEST | Guildford Do<br>South Guild<br>Australia | C<br>ford, WA | \$101.21 | AUD 22   | 2 Mar 2018 | Received   | \$0.00       | AUD        | Original | Actions -         | r |
| Pu           | rchas      | se Order:      |            |                    |                |                                          |               |          |          |            |            |              |            |          |                   |   |
|              |            |                |            |                    |                |                                          |               |          |          |            |            |              |            |          |                   |   |
|              |            |                |            |                    |                |                                          |               |          |          |            |            |              |            |          |                   |   |
| <b>B</b> . ( | Create     | Order Confirm  | ation      | te S               | hip Notice     | Create                                   | Invoice 🔻     | Hide   P | rint 👻 🛛 | Downloa    | ad PDF     | Expor        | t cXML     | Dow      | Inload CS         | V |
|              | Confin     | m Entire Orde  | r 🗖        |                    |                |                                          |               |          |          |            |            |              |            |          |                   |   |
|              | Updat      | e Line Items   | e          |                    |                |                                          |               |          |          |            |            |              |            |          |                   |   |
|              | Reject     | Entire Order   | - E        |                    |                |                                          |               |          |          |            |            |              |            |          |                   |   |
|              | Reject     | Linute Order   |            |                    |                |                                          |               |          |          |            |            |              |            |          | 0.1               |   |

#### Order Confirmation – Header Level (Confirm Entire Order/Update Line Items)

| Confirming PO is displayed                                                                                                    | Confirming PO                  |                                                                                                    | Exit Next                  |
|----------------------------------------------------------------------------------------------------|--------------------------------|----------------------------------------------------------------------------------------------------|----------------------------|
| <ol> <li>Enter Confirmation number<br/>(the number you provide to<br/>WesTrac from your ordering<br/>system or ERP)</li> </ol> | 1 Confirm Entire<br>Order      | <ul> <li>Order Confirmation Header</li> </ul>                                                                                                    | * Indicates required field |
| 2. Enter the Est. Delivery Date                                                                                                | 2 Review Order<br>Confirmation | Confirmation * 3444435OC   #: Associated   Associated 4500159365   Purchase Order #:   Customer: Westrac Holdings Pty Ltd - TEST   Supplier Reference:   SHIPPING AND TAX INFORMATION   Est. Shipping Image: Date:   Date: 12 Mar 2018   Comments: |                            |

## **Order Confirmation – Confirm Entire Order - Line Level**

- > Scroll down to Line items
- > Check the information
- 1. Click on Next
- Screen displays Review
   Order confirmation
- 2. Review and then click **Submit**
- Screen displays the purchase order

**Note:** The status of the purchase order changes to Confirmed

| Line It      | tems                      |             |                       |                              |             |             |             |
|--------------|---------------------------|-------------|-----------------------|------------------------------|-------------|-------------|-------------|
| Line #       | Part # / Des              | scription   |                       | Qty (Unit)                   | Need By     | Unit Price  | Subtotal    |
| 10           | 410151000                 |             |                       | 2.0 (EA)                     | 23 Mar 2018 | \$14.70 AUD | \$29.40 AUD |
|              | CANON CA                  | ALCULATO    | R                     |                              |             |             |             |
|              | Current Ord               | der Status: |                       |                              |             |             |             |
|              | 2.0 Confi                 | rmed With   | New Date (Estimate    | ed Delivery Date: 12 M       | lar 2018 )  |             |             |
| 20           | 915100000                 | I           |                       | 5.0 (EA)                     | 23 Mar 2018 | \$3.94 AUD  | \$19.70 AUD |
|              | LUXOR HIG                 | GHLIGHTE    | R                     |                              |             |             |             |
|              | Current Ord               | der Status: |                       |                              |             |             |             |
|              | 5.0 Confi                 | rmed With   | New Date (Estimate    | ed Delivery Date: 12 M       | lar 2018 )  |             |             |
|              |                           |             |                       |                              |             |             |             |
|              |                           |             |                       |                              |             | Fxit        | Next        |
|              |                           |             |                       |                              |             |             |             |
|              |                           |             |                       |                              |             |             |             |
| Confirmi     | ng PO                     |             |                       |                              |             | Previous    | Submit      |
|              | nfirm Entire              | Confirm     | ation Undate          |                              |             |             |             |
|              | ei                        | 0           |                       |                              |             |             |             |
| 2 Rev<br>Con | view Order<br>Infirmation | Supplier Re | nauon #. 34444350C    |                              |             |             |             |
|              |                           |             |                       |                              |             |             |             |
|              |                           | Line I      | tems                  |                              |             |             |             |
|              |                           | Line #      | Part # / Description  | Qty (Unit)                   | Need By     | Unit Price  | Subtotal    |
|              |                           | 10          | 410151000             | 2.0 (EA)                     | 23 Mar 2018 | \$14.70 AUD | \$29.40 AUD |
|              |                           |             | CANON CALCULATOR      | 2                            |             |             |             |
|              |                           |             | 2.0 Confirmed As Is   | (Estimated Delivery Date: 23 | Mar 2018 )  |             |             |
|              |                           | 20          | 915100000             | 5.0 (EA)                     | 23 Mar 2018 | \$3.94 AUD  | \$19.70 AUD |
|              |                           |             | LUXOR HIGHLIGHTER     | 2                            |             |             |             |
|              |                           |             | Current Order Status: | (Ectimated Delivery Date: 22 | Mar 2018 \  |             |             |
|              |                           |             | 5.0 Contirmed AS IS   | (Estimated Delivery Date: 23 | wai∠ulö)    |             |             |

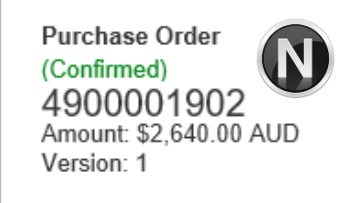

#### **Order Confirmation Update Line Level – General Information**

Order Confirmation-Update Line Level is used when there are variations to the items requested by WesTrac such as short supply and rather than waiting until all the goods are available to create an order confirmation, this process allows suppliers to provide the goods that are available. An Order Confirmation in Partially Confirmed Status can have multiple Order Confirmations until all items within the purchase order have been confirmed.

Also use Order Confirmation–Update Line Items when there is a **price discrepancy** on the purchase order received from WesTrac on an item/s as only WesTrac can permanently change a purchase order and may send a **Change Order** with the new Unit Price.

The total quantity for each line item in the required variations must not exceed the total amount requested by WesTrac.

|        |                                  |                 |             | Examp      | ole only o   | f variat | tion |
|--------|----------------------------------|-----------------|-------------|------------|--------------|----------|------|
|        | Confirm: 50                      | Backorder: 20   | Reject:     | 5          | Deta         | ails (i) |      |
|        |                                  | 100 Unconfirmed | _           |            |              |          |      |
| 1      | YDCTLG-0<br>Current Order Status | 100 (MTK)       | 13 Sep 2017 | \$1.00 AUD | \$100.00 AUD | 00 AUD   |      |
| Line # | Part # / Description             | Qty (Unit)      | Need By     | Unit Price | Subtotal     | Tax      |      |

When confirming at Line Item Level you are providing confirmation on the items requested in the purchase order

- 1) Use **Confirm** where a portion of the goods requested are being confirmed
- 2) When the items requested need to be backordered before supply can occur use Backorder
- 3) Where full supply on one item within the purchase order can occur but you are not confirming other lines use **Confirm**
- 4) To reject either the full amount of a line item or the full amount of an item but not the entire purchase order use **Reject**

If you have a line item with a Backorder or Rejection quantity, you must provide further information using the **Details** button.

Details

Where you have a unit pricing variation, you will need to enter the "different" unit price into Details for review by WesTrac.

#### © 2018 SAP Ariba. All rights reserved.

### **Order Confirmation – Update Line Items – Line Level**

#### > Scroll down to Line Items

- 1. Enter the quantities into the applicable field/s, refer to Slide 14 for further information
- 2. Have you provided a confirmation requiring a price modification, a backorder or a rejection quantity? Click on **Details,** go to **Slide 18**
- > Repeat for all Line Items
- > Do not enter zero's into fields
- 3. Click on **Next**, go to **Slide 19**

| Line I | tems                 |                 |             |             |             |
|--------|----------------------|-----------------|-------------|-------------|-------------|
| Line # | Part # / Description | Qty (Unit)      | Need By     | Unit Price  | Subtotal    |
| 10     | 410151000            | 2.0 (EA)        | 23 Mar 2018 | \$14.70 AUD | \$29.40 AUD |
|        | CANON CALCULATOR     |                 |             |             |             |
|        | Current Order Status | 1               |             |             |             |
|        |                      | 2.0 Unconfirmed |             | )           |             |
|        | Confirm:             | Backorder:      | Reject:     | Details     | 2           |
|        |                      |                 |             |             |             |
| 20     | 915100000            | 5.0 (EA)        | 23 Mar 2018 | \$3.94 AUD  | \$19.70 AUD |
|        |                      |                 |             |             |             |
|        |                      |                 |             |             |             |
|        |                      | 5.0 Unconfirmed |             |             |             |
|        | Confirm:             | Backorder:      | Reject:     | Details     | (j)         |
|        |                      |                 |             |             |             |
| Ļ      | Confirm All          |                 |             |             |             |
|        |                      |                 |             |             | 8           |
|        |                      |                 |             |             |             |
|        |                      |                 |             | Exit        | Next        |

### **Order Confirmation – Details Screen Backorder**

- Locate the Backordered New Order Status section
- **1.** Enter the Est. Delivery Date
- 2. Provide **Comments** indicating the reason for the Backorder
- 3. Click Ok.
- Screen returns to the Order Confirmation

#### **Note:** The information entered will be displayed

Go to Slide 19

| em     | Part # / Description                                                                             | Qty                   | Unit                | Need By              | Ship By | Unit Price               | Subtotal                         | T                        |
|--------|--------------------------------------------------------------------------------------------------|-----------------------|---------------------|----------------------|---------|--------------------------|----------------------------------|--------------------------|
|        | Not Available                                                                                    | 1,000                 | EA                  | 10 Oct 2017          |         | \$1.00 AUD               | \$1,000.00 AUD                   | \$0.00 A                 |
|        | Invoice Attachment Test                                                                          |                       |                     |                      |         |                          |                                  |                          |
|        | New Order Status: 500 Backordered                                                                |                       |                     |                      |         |                          |                                  |                          |
|        |                                                                                                  | Est Shinning Date     |                     |                      |         |                          |                                  |                          |
|        |                                                                                                  | Est. onipping bate.   |                     |                      |         |                          |                                  |                          |
|        |                                                                                                  | Est. Delivery Date: * | 25 Oct 2017         |                      |         |                          |                                  |                          |
|        |                                                                                                  | [                     | Manufacturing Eq    | uipment Failure      |         |                          |                                  |                          |
|        |                                                                                                  | Comments:             |                     |                      | 6       |                          |                                  |                          |
|        |                                                                                                  |                       |                     |                      |         |                          |                                  |                          |
|        |                                                                                                  |                       |                     |                      |         |                          | (5)                              |                          |
|        |                                                                                                  |                       |                     |                      |         |                          | 3                                |                          |
|        |                                                                                                  |                       |                     |                      |         |                          | ОК                               | Cance                    |
|        |                                                                                                  |                       |                     |                      |         |                          | ОК                               | Cance                    |
| Line I | tems                                                                                             |                       |                     |                      |         |                          | ОК                               | Cance                    |
| Line   | tems<br>Part # / Description                                                                     | Qty                   | y (Unit)            | Need By              |         | Unit Price               | ок<br>Subtotal                   | Cance                    |
| Line I | tems<br>Part # / Description<br>Not Available                                                    | Qty<br>1,0            | / (Unit)<br>00 (EA) | Need By<br>10 Oct 20 | 017     | Unit Price<br>\$1.00 AUD | ок<br>Subtotal<br>\$1,000.00 AUD | Cance<br>Ta<br>\$0.00 AU |
| Line I | tems<br>Part # / Description<br>Not Available<br>Invoice Attachment Test                         | Qty<br>1,0            | / (Unit)<br>00 (EA) | Need By<br>10 Oct 20 | 017     | Unit Price<br>\$1.00 AUD | OK<br>Subtotal<br>\$1,000.00 AUD | Cance<br>Ta<br>\$0.00 AU |
| Line I | tems<br>Part # / Description<br>Not Available<br>Invoice Attachment Test<br>Current Order Status | Qty<br>1,0            | y (Unit)<br>00 (EA) | Need By<br>10 Oct 20 | 017     | Unit Price<br>\$1.00 AUD | ок<br>Subtotal<br>\$1,000.00 AUD | Cance<br>Ta<br>\$0.00 AU |

## **Order Confirmation – Details Screen Reject**

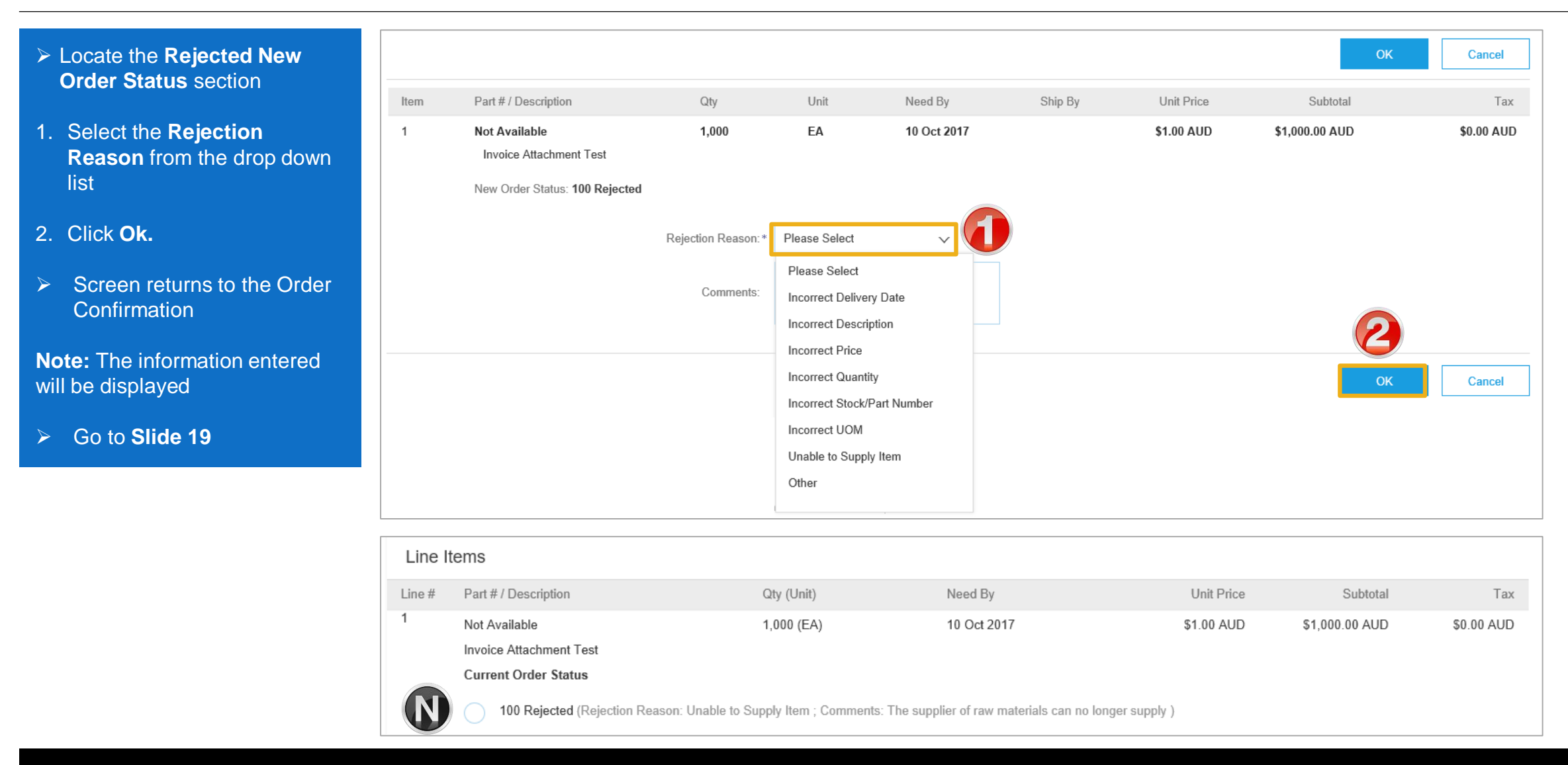

## **Order Confirmation – Details Screen Price Difference Notification**

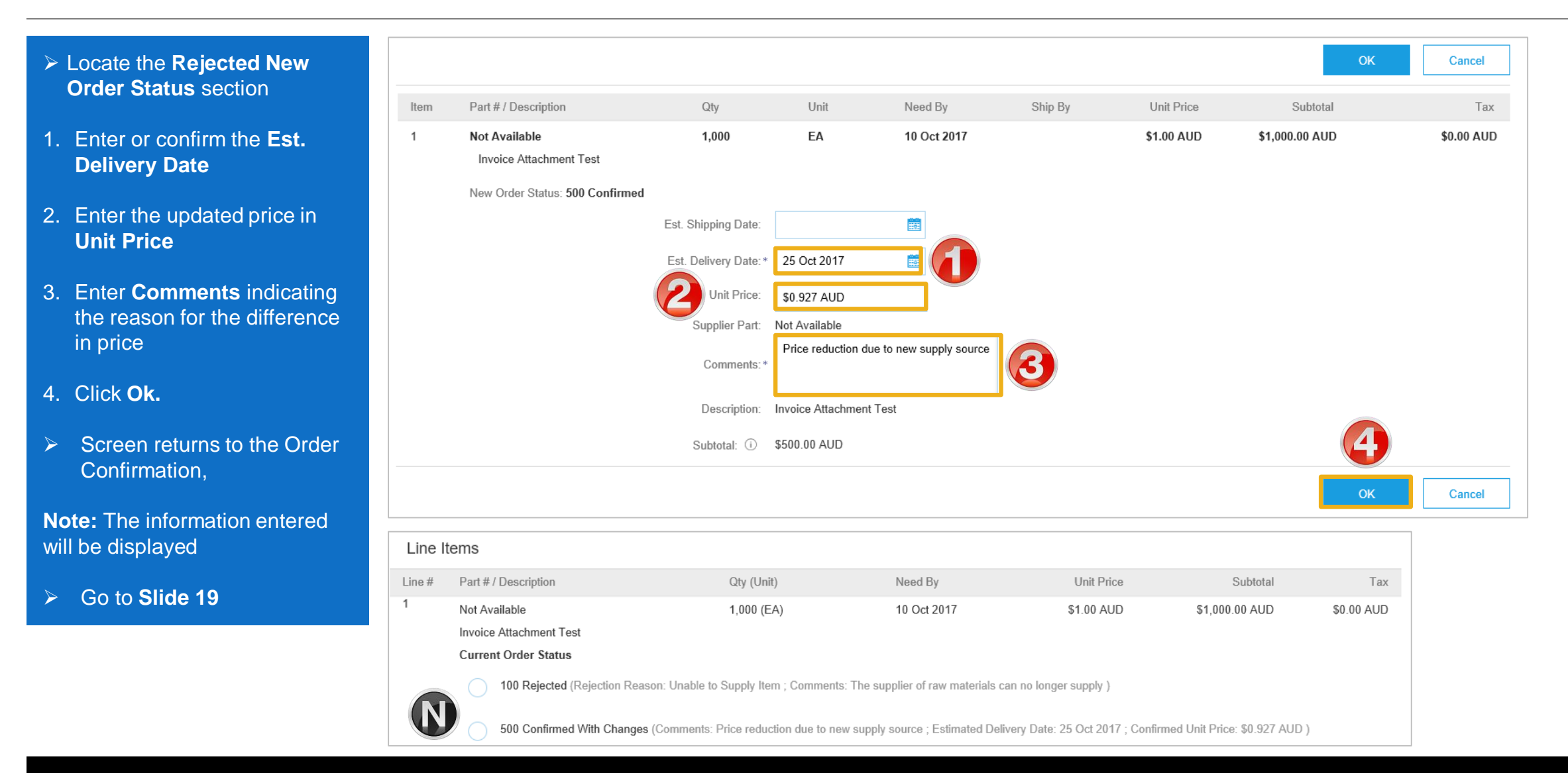

#### **Finalise the Order Confirmation**

#### The screen is displaying the Order Confirmation

- 1. Click Next.
- Screen displays: Review Order Confirmation
- 2. Click Submit.
- Screen returns to the Purchase Order.
- Order Status has changed to Partially Confirmed

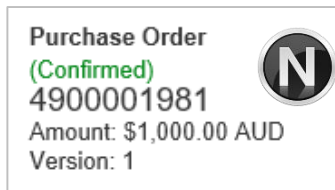

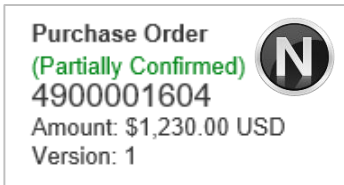

| ine # Part # / De       | scription  |                                                                                                    | Qty (Unit)                                                                         | Need By                                                                                      | Unit Price                                                                                                    | Subtotal                                      | 1                   |
|-------------------------|------------|----------------------------------------------------------------------------------------------------|------------------------------------------------------------------------------------|----------------------------------------------------------------------------------------------|----------------------------------------------------------------------------------------------------|-----------------------------------------------|---------------------|
| Not Availab             | le         |                                                                                                    | 1,000 (EA)                                                                         | 10 Oct 2017                                                                                  | \$1.00 AUD                                                                                                    | \$1,000.00 AUD                                | \$0.00 A            |
| Invoice Atta            | achment Te | st                                                                                                    |                                                                                    |                                                                                              |                                                                                                    |                                               |                     |
| Current Or              | der Statu  | and a second second                                                                                    | Sugar Street                                                                       | and the second second second                                                                 | and the second second second second second second second second second second second second second second secon | france and                                    | all the part of the |
| exceed 10N.             | 3          | ah. a.                                                                                                 |                                                                                    |                                                                                              |                                                                                                    |                                               |                     |
| Confirm All             |            |                                                                                                    |                                                                                    |                                                                                              |                                                                                                    |                                               | (1                  |
|                         |            |                                                                                                    |                                                                                    |                                                                                              |                                                                                                    |                                               | Exit                |
| onfirming PO            |            |                                                                                                    |                                                                                    |                                                                                              |                                                                                                    | Previous                                      | Submit Exi          |
| 1 Update Item<br>Status |            |                                                                                                    | Confirmation #:<br>Supplier Reference:<br>Est. Delivery Date:                      | 25 Oct 2017                                                                                  |                                                                                                    |                                               |                     |
| 2 Review                |            |                                                                                                    | Attachments:                                                                       |                                                                                              |                                                                                                    |                                               |                     |
| 0 0000000               | Line I     | tems                                                                                                   |                                                                                    |                                                                                              |                                                                                                    |                                               |                     |
|                         | Line #     | Part # / Description                                                                                   | Qty (Ur                                                                            | nit) Need                                                                                    | l By Unit                                                                                                    | Price Sul                                     | ototal              |
|                         | 1          | Not Available                                                                                          | 1,000 (                                                                            | EA) 10 O                                                                                     | ct 2017 \$1.00                                                                                                  | AUD \$1,000.00                                | AUD \$0.00          |
|                         |            | Invoice Attachment Test                                                                                |                                                                                    |                                                                                              |                                                                                                    |                                               |                     |
|                         |            | Current Order Status:                                                                                  |                                                                                    |                                                                                              |                                                                                                    |                                               |                     |
|                         |            | 100       Rejected (Rejection         500       Confirmed With Cha         400       Backordered (Comm | Reason: Unable to Supply<br>nges (Comments: Price rec<br>ents: Manufacturing Equip | tem ; Comments: The supplie<br>luction due to new supply so<br>ment Failure ; Estimated Deli | er of raw materials can no lon<br>urce ; Estimated Delivery Dat<br>very Date: 25 Oct 2017 )                     | ger supply )<br>e: 25 Oct 2017 ; Confirmed Ur | hit Price AUD )     |
|                         |            |                                                                                                    |                                                                                    |                                                                                              |                                                                                                    |                                               |                     |

## **Order Confirmation – Reject Entire Order**

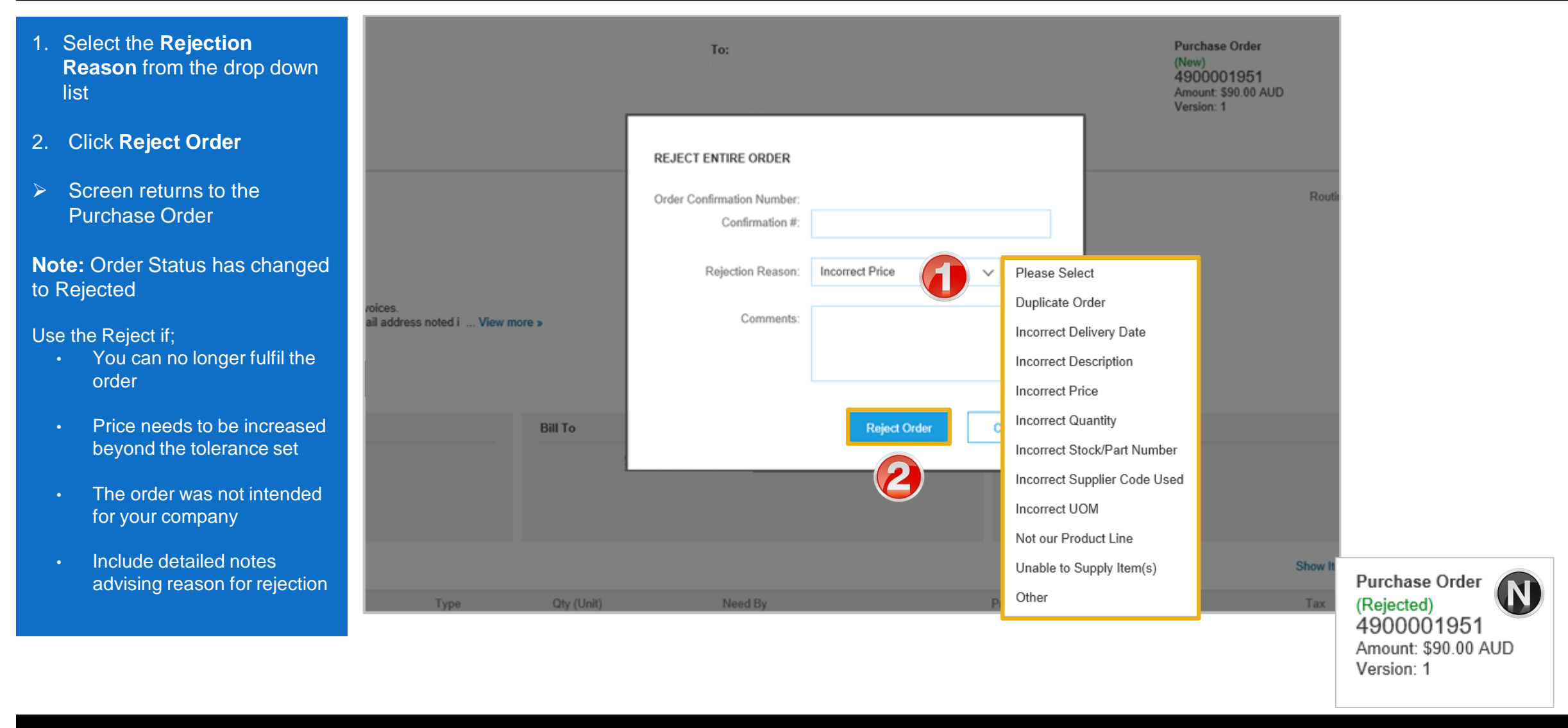

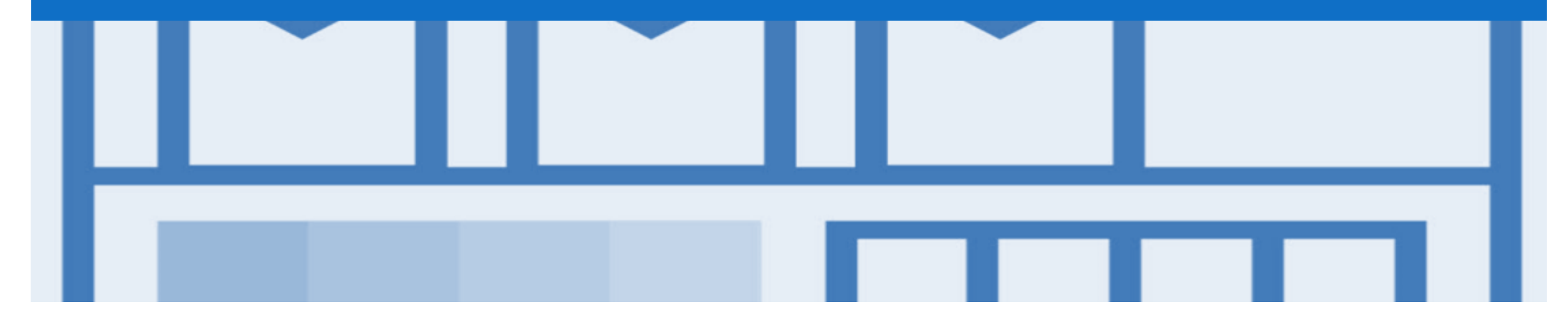

# **Ship Notice**

- The Ship Notice is the delivery information and is sent to WesTrac to advise them of the ship date for the materials.
- The Ship Notice is an *optional* document for transacting with WesTrac

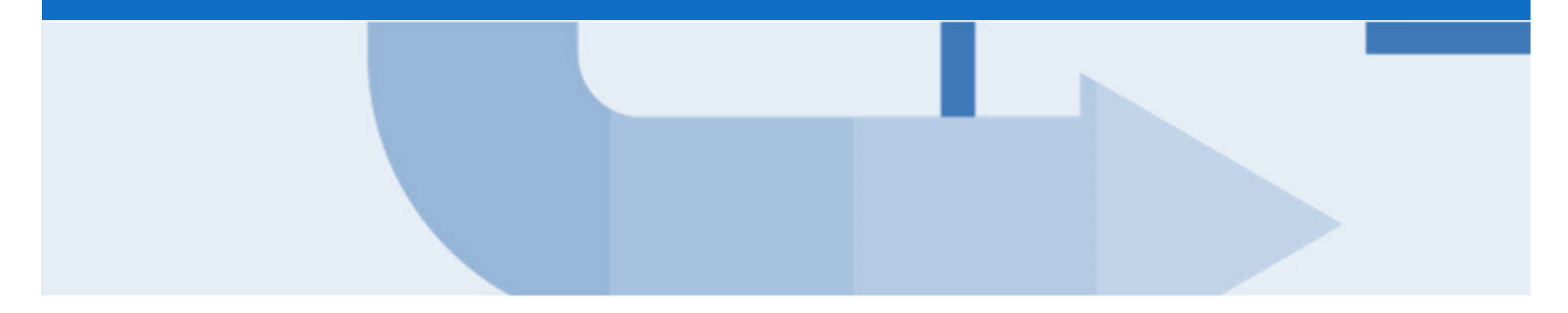

## **Changed Purchase Orders**

- Only WesTrac can "change" a purchase order
- Obsoleted purchase orders remain in the Inbox
- The version number increases each time a purchase order is changed
- · Changes are shown in brown within the purchase order

#### Locating and Identifying a Changed Purchase Order

#### 1. Click on Inbox

There are three ways to identify a Changed Purchase Order

> Option 1

- 1) Click on Order Number, this displays the purchase orders in Order Number order
- 2) Where the order number appears more than once, this indicates an obsoleted and changed purchase order

#### Option 2

1. Click on Order Status,

#### **Option 3**

Use the Search Filters to search for "Changed" purchase Orders

| Ariba N           | etwork            |                               |                                                       |              |              |              | Con              | ipany Settings 🗸 |        |
|-------------------|-------------------|-------------------------------|-------------------------------------------------------|--------------|--------------|--------------|------------------|------------------|--------|
|                   | юх 🚺              | CATALOGS REPORTS              |                                                       |              |              |              | CSV Documents 🗸  | Create           | 9 ▼    |
| Orders and Releas | es Early Payments | Scheduled Payments Remittant  | ces Inquiries Notifications                           | Receipts P   | ending Queue |              |                  |                  |        |
| Orders and        | Releases          |                               |                                                       |              |              |              |                  |                  |        |
| Orders and        | Releases Items    | to Ship                       |                                                       |              |              |              |                  |                  |        |
|                   |                   |                               |                                                       |              |              |              |                  |                  |        |
| Search F          | Filters           |                               |                                                       |              |              |              |                  |                  |        |
|                   |                   |                               |                                                       |              |              |              |                  |                  |        |
| Orders and        | Releases (65)     |                               |                                                       |              |              |              | <b>«</b>         | Dage 2           | ~      |
| Туре              | Order Number 1    | Customer                      | Ship To Address                                       | A            | mount Date   | Order Status | 2 iount Invoiced | Revision         | Ac     |
| Ord               | er 4500000452     | 4 Westrac Holdings Pty Ltd -  | Guildford DC<br>TEST South Guildford, WA<br>Australia | \$349.38 AUD | 26 Feb 2016  | Invoiced     | \$349.38 AUD     | Changed /        | Actio  |
| Ord               | er 4500000452     | 3 Westrac Holdings Pty Ltd -  | Guildford DC<br>TEST South Guildford, WA<br>Australia | \$349.38 AUD | 26 Feb 2016  | Obsoleted    | \$0.00 AUD       | Changed /        | Actio  |
| Ord               | er 4500000452     | 2 Westrac Holdings Pty Ltd -  | Guildford DC<br>TEST South Guildford, WA<br>Australia | \$349.38 AUD | 26 Feb 2016  | Obsoleted    | \$0.00 AUD       | Changed A        | Actio  |
| Ord               | er 4500000452     | 1 Westrac Holdings Pty Ltd -  | Guildford DC<br>TEST South Guildford, WA<br>Australia | \$349.38 AUD | 25 Feb 2016  | Obsoleted    | \$0.00 AUD       | Original 🖌       | Actio  |
| Orde              | er 4500000453     | 2 Westrac Holdings Pty Ltd -  | Guildford DC<br>TEST South Guildford, WA<br>Australia | \$63.80 AUD  | 3 Mar 2016   | Returned     | \$0.00 AUD       | Changed A        | Action |
| Orde              | er 4500000453     | 1 Westrac Holdings Pty Ltd -  | Guildford DC<br>TEST South Guildford, WA<br>Australia | \$192.84 AUD | 25 Feb 2016  | Obsoleted    | \$0.00 AUD       | Original A       | Actio  |
| Orde              | er 4500000454     | 1 Westrac Holdings Pty Ltd -  | Guildford DC<br>TEST South Guildford, WA<br>Australia | \$62.40 AUD  | 3 Mar 2016   | Changed      | \$0.00 AUD       | Cancelled A      | Actio  |
| Orde              | er 4500000454     | 1 Westrac Holdings Pty Ltd -  | Guildford DC<br>TEST South Guildford, WA<br>Australia | \$62.40 AUD  | 25 Feb 2016  | Obsoleted    | \$0.00 AUD       | Original A       | Action |
| Orde              | er 4500000455     | 1 Westrac Holdings Pty Ltd -  | Guildford DC<br>TEST South Guildford, WA<br>Australia | \$924.79 AUD | 3 Mar 2016   | Changed      | \$0.00 AUD       | Cancelled A      | Actio  |
| Ord               | er 450000455      | 1 Westrac Holdings Pty I td - | Guildford DC<br>TEST South Guildford WA               | \$924 79 AUD | 25 Feb 2016  | Obsoleted    | \$0.00 AUD       | Original /       | Action |

#### **Changed Purchase Order - Example Header Change**

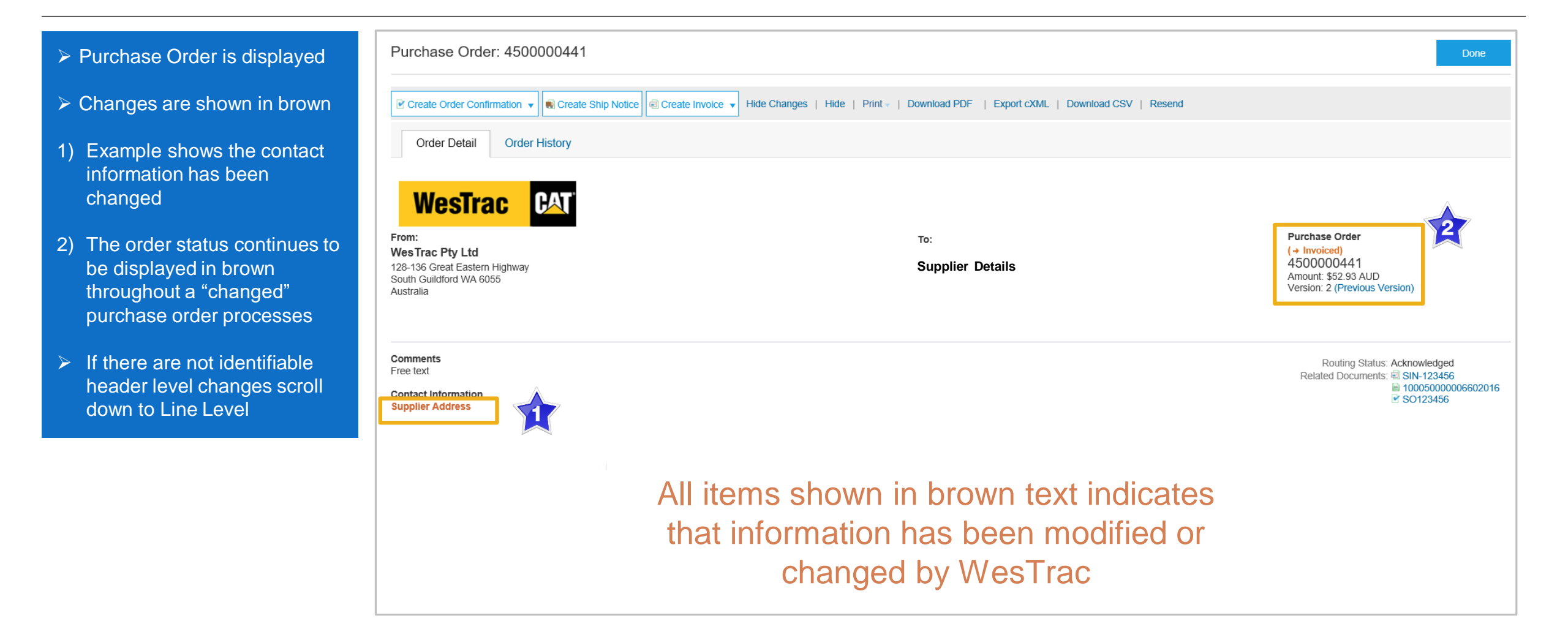

### **Changed Purchase Order - Example Line Level Change**

- Purchase Order is displayed
- Changes are shown in brown
- 1) Example shows the type of change in the change column
- 2) The subtotal is adjusted for each line item that has had a change

| Line Items Show Item Details                                                                                                    |                    |                                                     |                        |                               |                                        |              |                             |         |
|----------------------------------------------------------------------------------------------------|--------------------|-----------------------------------------------------|------------------------|-------------------------------|----------------------------------------|--------------|-----------------------------|---------|
| Line #                                                                                                    | Change             | Part # / Description                                | Туре                   | Qty (Unit)                    | Need By                                | Price        | Subtotal                    | 27      |
| 10                                                                                                    | → Edited           | 105311101                                           | Material               | <mark>6.0</mark><br>40.0-(EA) | 29 Feb 2016                            | \$5.96 AUD   | \$35.76 AUD<br>\$59.60 AUD  | ils     |
| 20                                                                                                    |                    | 105305000<br>BINDER A4 LEVER ARCH BOARD             | Material               | 10.0 (EA)                     | 29 Feb 2016                            | \$2.02 AUD   | \$20.20 AUD                 | Details |
| 40                                                                                                    |                    | 9013015<br>BOOKCASE RAPID SPAN 1200X900 BEECH       | Material               | 5.0 (EA)                      | 29 Feb 2016                            | \$144.55 AUD | \$722.75 AUD                | Details |
| 60                                                                                                    | → Edited           | 410151000                                           | Material               | 11.0<br>8.0-(EA)              | 29 Feb 2016                            | \$12.48 AUD  | \$137.28 AUD<br>\$99.84 AUD | Details |
| 30                                                                                                    | → Deleted          | CALCULATOR CANON LS100TS 10D                        | Materiał               | <del>15.0 (EA)</del>          | <del>29 Feb 2016</del>                 | \$0.24 AUD   | \$3.60 AUD                  |         |
| <del>50</del>                                                                                                    | → Deleted          | 320009400<br>LABEL AVERY LASER L7162 100 16 My Text | Material               | <del>4.0 (BX)</del>           | <del>29 Feb-2016</del>                 | \$50.51 AUD  | <del>\$202.04 AUD</del>     |         |
| Order submitted on: Thursday 25 Feb 2016 3:00 PM GMT+11:00         Received by Ariba Network on: Friday 18 Mar 2016 12:27 PM GMT+11:00         This Purchase Order was sent by Westrac Holdings Pty Ltd - TEST AN01015655949-T and delivered by Ariba Network.         Sub-total: \$ 1,108.03 |                    |                                                     |                        |                               |                                        |              |                             |         |
| Create                                                                                                    | Order Confirmatior | n ▼ Reate Ship Notice Create Invoice ▼ Hi           | de Changes   Hide   Pr | int -   Download PDF          | F   Export cXML   Download CSV   Resen | d            |                             |         |
|                                                                                                    |                    |                                                     |                        |                               |                                        |              |                             | Done    |

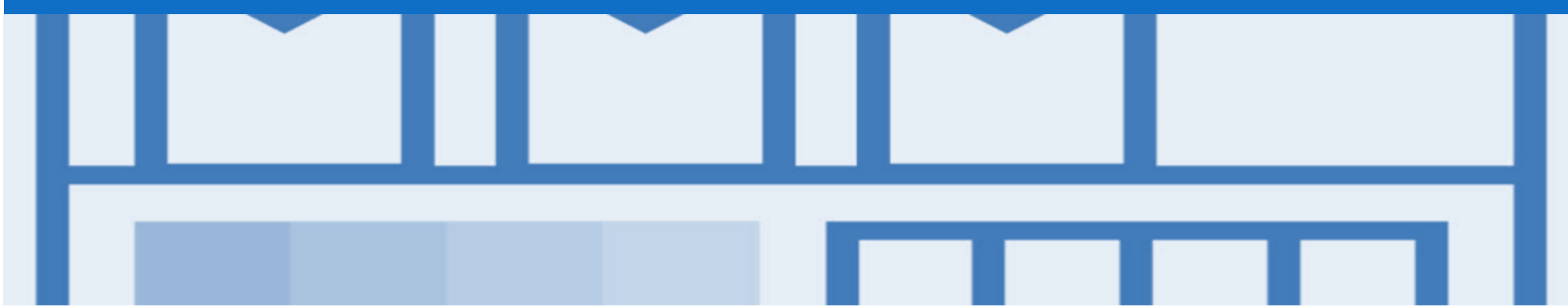

# Support

| Support Type                                                              | Description                                                                                                    |
|---------------------------------------------------------------------------|----------------------------------------------------------------------------------------------------|
| Help Centre<br>For all your support needs                                 | Types of Support available:<br>1. User Community<br>2. Ask questions or view documentation<br>3. Email/Live Chat<br>4. Request a call back                       |
| Supplier Information Portal<br>(Location of Training Guide/s and Video/s) | <ol> <li>On the Home screen</li> <li>Click on Company Settings</li> <li>Click on Customer Relationships</li> <li>Click on Supplier Information Portal</li> </ol> |
| Ariba Network Training Request                                            | E: an.sellertraining.aus@sap.com                                                                                                    |